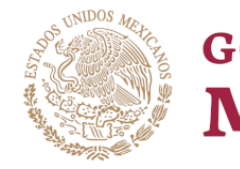

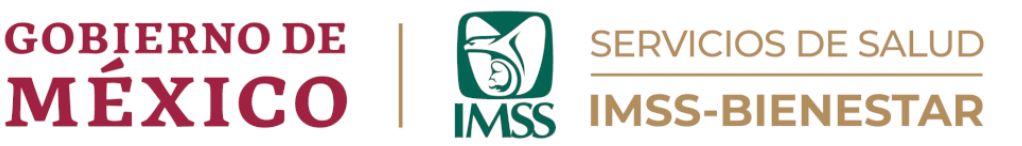

## Coordinación de Unidades de Primer Nivel

División de Atención Médica de Primer Nivel Área de Gestión de Salud Poblacional

# Guía para el Registro de Medicamentos y Materiales de Curación

| all |                                                                                                    |                        | =               | : |
|-----|----------------------------------------------------------------------------------------------------|------------------------|-----------------|---|
|     | Cédula de Registro de Medican                                                                                                    | nentos y Materiales de | e Curación (v3) |   |
|     | Sa state and state and sta | gobierno de<br>MÉXICO  |                 |   |
| ]   | <b>MSS</b>                                                                                                    | SERVICIOS DE SALUD     |                 |   |
|     |                                                                                                    |                        |                 |   |
|     |                                                                                                    | → Siguiente            |                 |   |
|     |                                                                                                    | Powered by ENKÉTO      |                 |   |
| 5   | Volver al principio                                                                                                    |                        | Ir al final     | H |

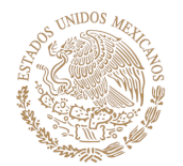

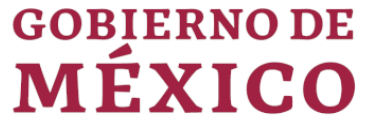

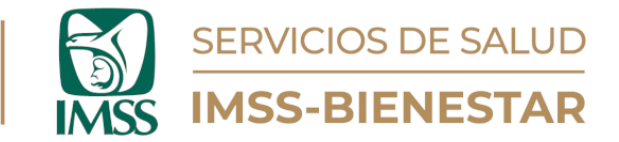

#### Instrucciones.

1. Ingrese al portal de Gestión de Salud Poblacional en el siguiente enlace: <u>https://cgsp.online/</u> o con el código QR:

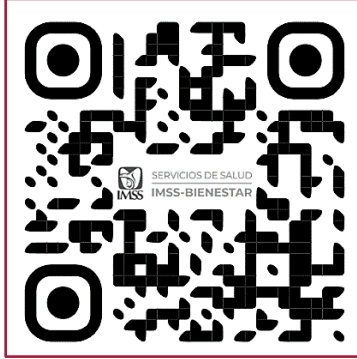

Ilustración 1. Código QR para Ingreso.

- 2. Ingrese su usuario y contraseña.
- 3. Diríjase al apartado "Cédulas de Registro", elija la número tres, "Materiales de Curación en existencia en la Unidad de Salud", y dé clic para abrirla.
- 4. Aparecerá el "Aviso de Privacidad", una vez que lo haya leído dé clic en el botón naranja "Siguiente", que se encuentra en la parte inferior de la página (Ilustración 2).

| ula de Registro de Medicamentos y Materiales de Curación (v3)<br>DE PRIVACIDAD<br>enestar, es el responsable del tratamiento de los datos personales que nos proporcione, los cuales serán protegidos conforme a lo dispuesto                                                           |
|----------------------------------------------------------------------------------------------------|
| DE PRIVACIDAD enestar, es el responsable del tratamiento de los datos personales que nos proporcione, los cuales serán protegidos conforme a lo dispuesto constructiva de Determinante de los datos personales que nos proporcione, los cuales serán protegidos conforme a lo dispuesto |
| enestar, es el responsable del tratamiento de los datos personales que nos proporcione, los cuales serán protegidos conforme a lo dispuesto                                                                                                    |
| ey General de Protección de Datos Personales en Posesión de Sujetos Obligados, y demás normatividad que resulte aplicable.                                                                                                    |
| ué fines utilizaremos sus datos personales?<br>os personales que solicitamos los utilizaremos para las siguientes finalidades:                                                                                                    |
| o y uso de la Cédula de Registro de Medicamentos y Materiales de Curación.                                                                                                    |
| uién compartimos su información personal y para qué fines?                                                                                                    |
| ma que no se realizarán transferencias de datos personales, salvo aquellas que sean necesarias para atender requerimientos de<br>sción de una autoridad competente, que estén debidamente fundados y motivados.                                                                         |
| actualización: 08/02/2024                                                                                                    |
|                                                                                                    |

Ilustración 2. Aviso de Privacidad.

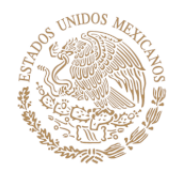

6.

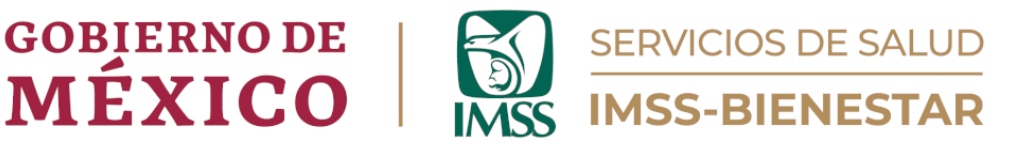

5. A continuación, aparecerán la bienvenida a la Cédula de Registro de Medicamentos y Materiales de Curación, así como su conformación por módulos. Una vez leído, dé clic en el botón naranja "Siguiente", que se encuentra en la parte inferior de la página, para iniciar con la captura de datos (Ilustración 3).

| Cédula de Registro de Medicamentos y Materiales de Curación (v3)                                                                                                    |
|----------------------------------------------------------------------------------------------------|
| Bienvenido(a) a la <b>Cédula de Registro de Medicamentos y Materiales de Curación</b> , con la que se apoyará la toma de decisiones a nivel de las<br>Unidades de Salud, así como en el sistema IMSS-Bienestar. El análisis de la información provista en este formulario permitirà diseñar estrategias<br>para anticipar y satisfacer la demanda potencial de medicamentos y materiales de curación en las Unidades de Salud, robusteciendo así la calidad<br>de los servicios otorgados. |
| El formulario se divide en tres módulos:<br>1) Datos de identificación de la persona que reporta la información.<br>2) Medicamentos en existencia en la Unidad de Salud.                                                                                                    |
| 3) Materiales de Curación en existencia en la Unidad de Salud.                                                                                                    |
| Por favor:<br>Llene este formulario mensualmente.                                                                                                    |
| Llene todas las preguntas en el formulario.                                                                                                    |
| Le agradecemos de antemano su colaboración. Si tiene dudas sobre esta herramienta, envíe un mensaje a gestionsaludpoblacional@gmail.com<br>con atención al Dr. Arturo Mompín Ramírez.                                                                                                    |
|                                                                                                    |
|                                                                                                    |
|                                                                                                    |
| → Siguiente                                                                                                    |
|                                                                                                    |

Ilustración 3. Indicaciones Registro de Medicamentos y Materiales de Curación.

7. El formulario debe de ser llenado de manera mensual.

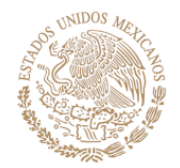

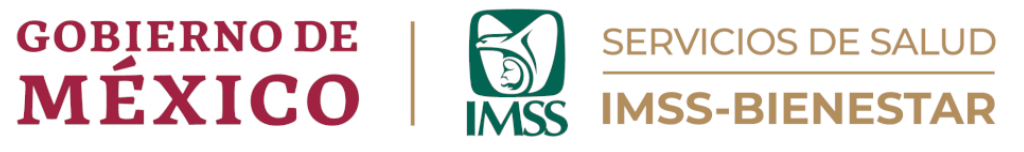

## Módulo 1. Datos de identificación de la persona que reporta la información.

#### 1.1. Indique el mes y año a que corresponde su reporte

Al dar clic en el recuadro, se desplegará un calendario del cual tendrá que seleccionar el mes y año al que corresponde su reporte.

#### 1.2. Anote su nombre.

Anote el nombre completo, empezando por apellido paterno, apellido materno y nombre(s).

#### 1.3. Anote su número de trabajador(a).

Anote el número de trabajador. Si desconoce el dato, anote "9999".

#### 1.4. Anote su función o puesto.

Anote (sin abreviaturas) su puesto o función dentro de la Unidad de Salud.

#### 1.5. Anote su correo electrónico.

Anote el correo electrónico con el que llenó el registro de la primera cédula.

## 1.6. Seleccione el código del equipo zonal de supervisión al que pertenece la Unidad de Salud.

Encontrará una casilla que, al momento de dar clic sobre ella, desplegará una serie de opciones. Elija la correspondiente al equipo zonal al que pertenece su Unidad de Salud.

\*El titular de la Unidad de Salud debe de conocer el equipo zonal adscrito a su unidad de salud.

#### 1.7. Anote la CLUES de la Unidad de Salud.

Anote la CLUES de su Unidad de Salud con mayúsculas y números (11 dígitos).

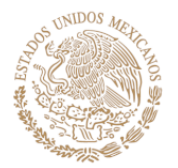

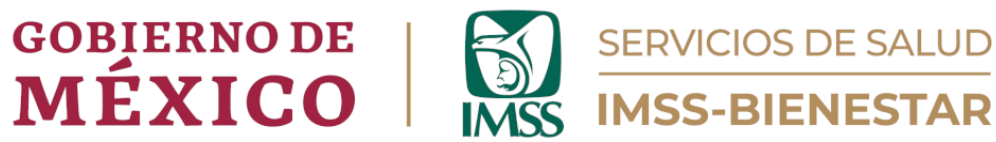

| Esoja el mes y año que corresponde su reporte.                                                                                                    |   |
|----------------------------------------------------------------------------------------------------|---|
| 2024-02                                                                                                    | Ð |
| 1.2. Anote su nombre.<br>Nombre de la persona que llena el formulario.                                                                                                    |   |
| PRUEBA JRBR                                                                                                    |   |
| <ul> <li>1.3. Anote su número de trabajador(a).</li> <li>Si no tiene un número de trabajador asignado, o lo desconoce, deje el campo en blanco.</li> <li>34587</li> </ul> |   |
| 1.4. Anote su función o puesto.                                                                                                    |   |
| MEDICO FAMILIAR                                                                                                    |   |
| 1.5. Anote su correo electrónico.<br>Se solicita la dirección de correo para correcciones potenciales de la información.                                                  |   |
| gestionsaludpoblacional@gmail.com                                                                                                    |   |
| 1.6. Seleccione el código del equipo zonal de supervisión al que pertenece la Unidad de Salud.                                                                            |   |
| ESZ4                                                                                                    |   |
| 1.7. Anote la CLUES de la Unidad de Salud.                                                                                                    |   |
| DFSSA000560                                                                                                    |   |

Ilustración 4. Datos de Identificación de la persona que reporta la información.

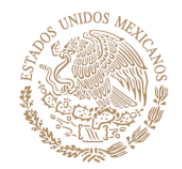

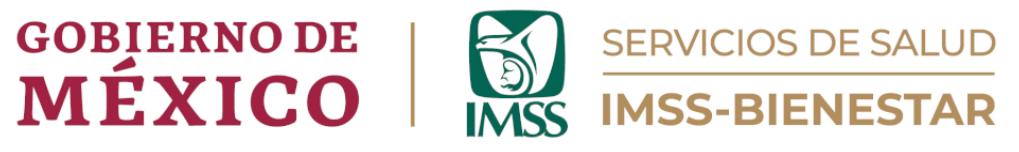

#### Módulo 2. Medicamentos en existencia en la Unidad de Salud.

En este módulo se realiza el reporte de medicamentos recibidos y entregados desde la farmacia de la Unidad de Salud, durante el mes anterior.

Para cada medicamento elegido, deberá capturar el lote, la fecha de caducidad, así como las dosis recibidas y dosis distribuidas (Ilustración 5).

#### 2.1. Introduzca el nombre o código del medicamento

Al momento de dar clic sobre la casilla, se desplegará una lista de medicamentos (Ilustración 6). Capture, uno por uno, todos los medicamentos con los que cuenta en su Unidad de Salud al momento de realizar el registro. Estos medicamentos son el cuadro básico de medicamentos existentes para las Unidades de Primer Nivel de atención (Ilustración 5). Cuando se capturen varios medicamentos no aparecerán todos desplegados, se harán uno por uno. Al momento de capturar la información del medicamento aparecerá un número en la parte superior derecha, junto al recuadro color gris (Ilustración 5), ese número indicará qué número de medicamento está capturando. Al término de la captura dé clic en el signo de "+", color blanco, y la información se capturará (sin visualizarse); sin embargo, el número de la parte superior derecha cambiará para indicar que capturará la información del siguiente medicamento.

#### 2.1.1. Lote

Capture todos los lotes disponibles del medicamento seleccionado en su farmacia. Si existiera un mismo medicamento con varios lotes deberá capturar ambos, esto se hará dando clic en el signo de "+" en el apartado color beige (Ilustración 5).

#### 2.1.2. Fecha de caducidad

Capture la fecha de caducidad correspondiente al medicamento capturado.

#### 2.1.3. Dosis recibidas

Capture la cantidad de dosis que recibió del medicamento capturado al inicio del mes.

#### 2.1.4. Dosis distribuidas

Anote la cantidad de dosis entregadas del medicamento al finalizar el mes o al momento de realizar la captura de datos.

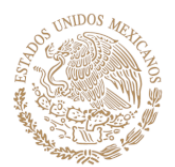

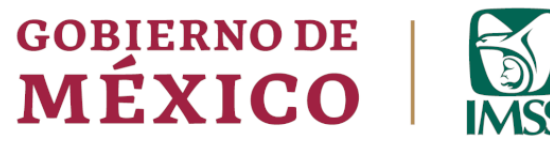

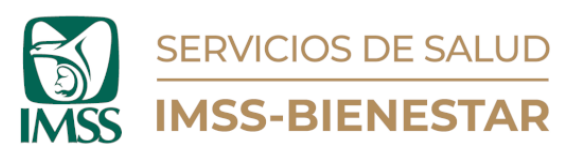

| 2.1. Introduzca el nombre o código de<br>Use el autocompletado para localizar más fácilr                                                                                                    | el medicamento<br>nente el medicamento. |                                                                                      | •                                                                                       |
|----------------------------------------------------------------------------------------------------|-----------------------------------------|--------------------------------------------------------------------------------------|-----------------------------------------------------------------------------------------|
| 2.1.1. Lote<br>Anote todos los lotes disponibles del<br>medicamento seleccionado en su farmacia.<br>Para agregar un nuevo lote, presione el<br>primer simbolo "+" debajo de las columnas<br>de esta tabla. | 2.1.2. Fecha de caducidad               | 2.1.3. Dosis recibidas<br>Anote la cantidad de dosis que recibió del<br>medicamento. | 2.1.4. Dosis distribuidas<br>Anote la cantidad de dosis que entregó del<br>medicamento. |
|                                                                                                    |                                         | +                                                                                    | -                                                                                       |
|                                                                                                    |                                         | +                                                                                    |                                                                                         |
|                                                                                                    | •                                       | Siguiente                                                                            |                                                                                         |

Ilustración 5. Medicamentos.

| En esta sección se realiza el report                                                                                                    | te de medicamentos recibidos v                                                                                                    | entregado                 | s desde la farmacia de la Unidad de                                                                                                    | Salud durante <b>el mes anterior</b> .                                                                                                    |
|----------------------------------------------------------------------------------------------------|----------------------------------------------------------------------------------------------------|---------------------------|----------------------------------------------------------------------------------------------------|----------------------------------------------------------------------------------------------------|
| l a información está organizada er                                                                                                    | una tabla con cuatro columnas                                                                                                    |                           |                                                                                                    |                                                                                                    |
| 1) Lote del medicamento correspo                                                                                                    | ondiente.                                                                                                    |                           |                                                                                                    |                                                                                                    |
| 2) Fecha de caducidad del medica                                                                                                    | amento en el lote.                                                                                                    |                           |                                                                                                    |                                                                                                    |
| 3) Dosis recibidas del medicamen                                                                                                    | nto durante <b>el mes anterior</b> .                                                                                                    |                           |                                                                                                    |                                                                                                    |
| 4) Dosis distribuidas del medican                                                                                                    | nento durante <b>el mes anterior</b> .                                                                                                    |                           |                                                                                                    |                                                                                                    |
| Notas:                                                                                                    |                                                                                                    |                           |                                                                                                    |                                                                                                    |
| 1. Para proveer la información                                                                                                    | , use los registros de su farmacia                                                                                                    | a e <b>introd</b> i       | uzca todos los medicamentos en e                                                                                                    | xistencia en ésta.                                                                                                    |
| 2. Si existe más de un lote de                                                                                                    | el mismo medicamento en su f                                                                                                    | farmacia,                 | registre todos los lotes disponible                                                                                                    | s. Para agregar un <b>nuevo lote del</b>                                                                                                    |
| mismo medicamento, repi                                                                                                    | resentado como una nueva fila                                                                                                    | a en la tab               | la, localice y presione el primer si                                                                                                    | ímbolo '+'. Haga esto tantas veces                                                                                                    |
| como necesite para introduc                                                                                                    | cir todos los lotes del mismo me                                                                                                    | edicamento                | o. Ejemplo: Si se recibieron 3 lotes de                                                                                                    | e paracetamol 500 mg durante <b>el</b>                                                                                                    |
| <b>mes anterior</b> , deberá presi                                                                                                    | 'onar dos veces el símbolo '+' pa                                                                                                    | ra tener ur               | na tabla de tres filas.                                                                                                    |                                                                                                    |
| 3. Para introducir un <b>nuevo m</b>                                                                                                    | edicamente, precione el cegu                                                                                                    | and a second second       |                                                                                                    |                                                                                                    |
|                                                                                                    | leuicamento, presione el segui                                                                                                    | ndo símbo                 | lo '+' y repita las indicaciones del nu                                                                                                    | umeral anterior (2).                                                                                                    |
| 4. Una vez finalizada la captura                                                                                                    | a de <b>todos</b> los medicamentos di                                                                                                    | isponibles (              | olo '+' y repita las indicaciones del nu<br>en su farmacia, <b>presione "Siguiente</b>                                                                                                    | umeral anterior (2).<br>e" para continuar con el módulo                                                                                                    |
| <ol> <li>Una vez finalizada la captura<br/>de materiales de curación.</li> </ol>                                                                                                    | a de <b>todos</b> los medicamentos di                                                                                                    | isponibles (              | ilo '+' y repita las indicaciones del nu<br>en su farmacia, <b>presione "Siguiente</b>                                                                                                    | umeral anterior (2).<br>e" para continuar con el módulo                                                                                                    |
| 4. Una vez finalizada la captura<br>de materiales de curación                                                                                                    | a de <b>todos</b> los medicamentos di                                                                                                    | isponibles (              | ilo '+' y repita las indicaciones del nu<br>en su farmacia, presione "Siguiente                                                                                                    | umeral anterior (2).<br>" para continuar con el módulo                                                                                                    |
| <ol> <li>Una vez finalizada la captura<br/>de materiales de curación</li> <li>Introduzca el nombre o código</li> </ol>                                                                                                    | a de <b>todos</b> los medicamentos di                                                                                                    | ndo simbo<br>isponibles ( | Io '+' y repita las indicaciones del nu<br>en su farmacia, presione "Siguiente<br>Siguiente                                                                                                    | umeral anterior (2).<br>" para continuar con el módulo                                                                                                    |
| <ol> <li>Una vez finalizada la captura<br/>de materiales de curación</li> <li>Introduzca el nombre o código<br/>Use el autocompletado para localizar más fa<br/>completado para localizar más fa</li> </ol>                                                                                                    | a de <b>todos</b> los medicamentos di<br>o del medicamento<br>fácilmente el medicamento.                                                                                                    | isponibles (              | Io '+' y repita las indicaciones del nu<br>en su farmacia, presione "Siguiente<br>in su farmacia, presione "Siguiente                                                                                                    | umeral anterior (2).<br>" para continuar con el módulo                                                                                                    |
| <ol> <li>Una vez finalizada la captura<br/>de materiales de curación</li> <li>2.1. Introduzca el nombre o código<br/>Use el autocompletado para localizar más fi<br/>010.000.2504.00 Ketoprofeno.</li> </ol>                                                                                                    | o del medicamento<br>fácilmente el medicamento<br>. Cápsula. 100 mg. Envase co                                                                                                    | isponibles (              | Io '+' y repita las indicaciones del nu<br>en su farmacia, presione "Siguiente<br>giunno del presione del nu<br>su farmacia, presione del nu<br>su farmacia del nu<br>su farmacia | umeral anterior (2).<br>" para continuar con el módulo                                                                                                    |
| <ol> <li>Una vez finalizada la captura<br/>de materiales de curación</li> <li>Introduzca el nombre o código<br/>Use el autocompletado para localizar más fi<br/>010.000.2504.00 Ketoprofeno.</li> <li>Lote</li> </ol>                                                                                                    | o del medicamento<br>fácilmente el medicamento<br>(acilmente el medicamento)<br>(a cápsula. 100 mg. Envase co                                                                               | on 15                     | 10 '+' y repita las indicaciones del nu<br>en su farmacia, presione "Siguiente<br>2 1 3 Dosis recibidas                                                                                                    | umeral anterior (2).<br>" para continuar con el módulo                                                                                                    |
| <ol> <li>Una vez finalizada la captura<br/>de materiales de curación</li> <li>Introduzca el nombre o código<br/>Use el autocompletado para localizar más la<br/>010.000.2504.00 Ketoprofeno.</li> <li>2.1.1. Lote<br/>Anote todos los jotes disponibles del</li> </ol>                                                                                                    | o del medicamento<br>fácilmente el medicamento<br>(acilmente el medicamento)<br>2.1.2. Fecha de caducidad                                                                                   | on 15                     | <ul> <li><b>10</b> '+' y repita las indicaciones del nu<br/>en su farmacia, presione "Siguiente</li> <li><b>2.1.3. Dosis recibidas</b><br/>Anote la cantidad de dosis que recibió del</li> </ul>                                                                                                    | umeral anterior (2).<br>" para continuar con el módulo<br>2.1.4. Dosis distribuidas<br>Anote la cantidad de dosis que entregó del                                                                                                    |
| 4. Una vez finalizada la captura<br>de materiales de curación     2.1. Introduzca el nombre o código<br>Use el autocompletado para localizar más f<br>010.000.2504.00 Ketoprofeno.     2.1.1. Lote<br>Anote todos los lotes disponibles del<br>medicamento seleccionado en su farmacia.<br>Para agregar un nuevo fote, presione el                                                                                                    | o del medicamento<br>fácilmente el medicamento<br>(ácilmente el medicamento.<br>. Cápsula. 100 mg. Envase co<br>2.1.2. Fecha de caducidad                                                   | on 15                     | <ul> <li>y repita las indicaciones del nu<br/>en su farmacia, presione "Siguiente</li> <li>2.1.3. Dosis recibidas</li> <li>Anote la cantidad de dosis que recibió del<br/>medicamento.</li> </ul>                                                                                                    | umeral anterior (2).<br>" para continuar con el módulo<br>2.1.4. Dosis distribuidas<br>Anote la cantidad de dosis que entregó del<br>medicamento.                                                                                                    |
| 4. Una vez finalizada la captura<br>de materiales de curación     2.1. Introduzca el nombre o código<br>Use el autocompletado para localizar más f<br>010.000.2504.00 Ketoprofeno.     2.1.1. Lote<br>Anote todos los lotes disponibles del<br>medicamento seleccionado en su farmacia.<br>Para agregar un nuevo lote. presione el<br>primer simbolo "*" debajo de las column<br>de esta tabla.                                                                                                    | a de <b>todos</b> los medicamentos di<br>o del medicamento<br>fácilmente el medicamento.<br>. Cápsula. 100 mg. Envase co<br><b>2.1.2. Fecha de caducidad</b>                                | on 15                     | <ul> <li>Alo '+' y repita las indicaciones del nu<br/>en su farmacia, presione "Siguiente</li> <li>2.1.3. Dosis recibidas</li> <li>Anote la cantidad de dosis que recibió del<br/>medicamento.</li> </ul>                                                                                                    | umeral anterior (2).<br>" para continuar con el módulo<br>2.1.4. Dosis distribuidas<br>Anote la cantidad de dosis que entregó del<br>medicamento.                                                                                                    |
| <ol> <li>Una vez finalizada la captura<br/>de materiales de curación</li> <li>Introduzca el nombre o código<br/>Use el autocompletado para localizar más f<br/>010.000.2504.00 Ketoprofeno</li> <li>Lote<br/>Anote todos los lotes disponibles del<br/>medicamento seleccionado en su farmacia.<br/>Para agregar un nuevo lote, presione el<br/>primer símbolo "+" debajo de las column<br/>de esta tabla.</li> </ol>                                                                                                    | a de todos los medicamentos di<br>o del medicamento<br>fácilmente el medicamento.<br>. Cápsula. 100 mg. Envase co<br>2.1.2. Fecha de caducidad                                              | on 15                     | <ul> <li>Alo '+' y repita las indicaciones del nu<br/>en su farmacia, presione "Siguiente</li> <li>2.1.3. Dosis recibidas</li> <li>Anote la cantidad de dosis que recibió del<br/>medicamento.</li> <li>Si no recibió medicamentos en el lote</li> </ul>                                                                                                    | meral anterior (2). para continuar con el módulo           attribuidas           Anote la cantidad de dosis que entregó del medicamento.           *           Si no distribuyó medicamentos en el lote                                                                                                    |
| 4. Una vez finalizada la captura<br>de materiales de curación     2.1. Introduzca el nombre o código<br>Use el autocompletado para localizar más f<br>010.000.2504.00 Ketoprofeno     2.1.1. Lote Anote todos los lotes disponibles del<br>medicamento seleccionado en su farmacia.<br>Para agregar un nuevo lote, presione el<br>primer simbolo "+" debajo de las column<br>de esta tabla.     34566                                                                                                    | a de todos los medicamentos di<br>o del medicamento<br>fácimente el medicamento.<br>. Cápsula. 100 mg. Envase co<br>2.1.2. Fecha de caducidad<br>2024-03-27                                 | on 15                     | <ul> <li>Alo '+' y repita las indicaciones del nuen su farmacia, presione "Siguiente</li> <li>2.1.3. Dosis recibidas</li> <li>Anote la cantidad de dosis que recibió del medicamento.</li> <li>Si no recibió medicamentos en el lote reportado, anote cero (0)</li> </ul>                                                                                                    | umeral anterior (2).         e" para continuar con el módulo         gata continuar con el módulo         de la continuar con el módulo         Anote la cantidad de dosis que entregó del medicamento.         *       Si no distribuyó medicamentos en el lote reportado, anote cero (0)                                                             |
| 4. Una vez finalizada la captura<br>de materiales de curación     2.1. Introduzca el nombre o código<br>Use el autocompletado para localizar más f<br>010.000.2504.00 Ketoprofeno<br>2.1.1. Lote<br>Anote todos los lotes disponibles del<br>medicamento seleccionado en su farmad-<br>medicamento seleccionado en su farmad-<br>medicamento a seleccionado en su farmad-<br>medicamento a seleccionado en su farmad-<br>medicamento a seleccionado en su farmad-<br>medicamento a seleccionado en su farmad-<br>medicamento a seleccionado de las column<br>de esta tabla.<br>34566 | a de todos los medicamentos di cade medicamento cadimente el medicamento cadimente el medicamento. Cápsula. 100 mg. Envase co cada de caducidad cada xas xas xas xas xas xas xas xas xas xa | on 15                     | <ul> <li>Alo '+' y repita las indicaciones del nuen su farmacia, presione "Siguiente</li> <li>2.1.3. Dosis recibidas</li> <li>Anote la cantidad de dosis que recibió del medicamento.</li> <li>Si no recibió medicamentos en el lote reportado, anote cero (0)</li> <li>120</li> </ul>                                                                                                    | anterior (2).         e" para continuar con el módulo         2.1.4. Dosis distribuidas         Anote la cantidad de dosis que entregó del medicamento.         *       Si no distribuyó medicamentos en el lote reportado, anote cero (0)         110                                                                                                 |
| 4. Una vez finalizada la captura<br>de materiales de curación     2.1. Introduzca el nombre o códige<br>Use el autocompletado para localizar más l<br>010.000.2504.00 Ketoprofeno     2.1.1. Lote     Anote todas los lotes disponibles del<br>medicamento seleccionado en su farmacia.<br>Para agregar un nuevo lote, presione el<br>primer símbolo "+" debajo de las column<br>de esta tabla.     34566                                                                                                    | a de todos los medicamentos di b del medicamento cáclimente el medicamento cáclimente el medicamento. Cápsula. 100 mg. Envase co casa 2.1.2. Fecha de caducidad 2024-03-27 *                | on 15                     | <ul> <li>Alo '+' y repita las indicaciones del nuen su farmacia, presione "Siguiente</li> <li>2.1.3. Dosis recibidas</li> <li>Anote la cantidad de dosis que recibió del medicamento.</li> <li>Si no recibió medicamentos en el lote reportado, anote cero (0)</li> <li>120</li> <li>Si no recibió medicamentos en el lote</li> </ul>                                                                                                    | anterior (2).         e" para continuar con el módulo         2.1.4. Dosis distribuidas         Anote la cantidad de dosis que entregó del medicamento.         * Si no distribuyó medicamentos en el lote reportado, anote cero (0)         110         * Si no distribuyó medicamentos en el lote         * Si no distribuyó medicamentos en el lote |
| 4. Una vez finalizada la captura<br>de materiales de curación     2.1. Introduzca el nombre o códige<br>Use el autocompletado para localizar más l<br>010.000.2504.00 Ketoprofeno     2.1.1. Lote     Anote todos los lotes disponibles del<br>medicamento seleccionado en su farmacia.<br>Para agregar un nuevo lote presione el<br>primer simbolor "* debajo de las column<br>de esta tabla.     34566     34689                                                                                                    | a de todos los medicamento<br>del medicamento<br>facimente el medicamento.<br>. Cápsula. 100 mg. Envase co<br>2.1.2. Fecha de caducidad<br>tas<br>2024-03-27<br>2024-06-27                  | on 15                     | <ul> <li>Alo '+' y repita las indicaciones del nuen su farmacia, presione "Siguiente</li> <li>2.1.3. Dosis recibidas</li> <li>Anote la cantidad de dosis que recibió del medicamento.</li> <li>Si no recibió medicamentos en el lote reportado, anote cero (0)</li> <li>120</li> <li>Si no recibió medicamentos en el lote reportado, anote cero (0)</li> </ul>                                                                                                    | anterior (2).         e" para continuar con el módulo         2.1.4. Dosis distribuidas         Anote la cantidad de dosis que entregó del medicamento.         *       Si no distribuyó medicamentos en el lote reportado, anote cero (0)         110         *       Si no distribuyó medicamentos en el lote reportado, anote cero (0)         110  |

Ilustración 6. Medicamentos en existencia en la Unidad de Salud.

### GOBJERNO DE MÉXICO | SERVICIOS DE SALUD IMSS-BIENESTAR

| 2. Medicamentos en exis                                                                                                    | tencia en la Unidad de Sa                                                 | lud                                                                              |                                                                                   |                                                                           |
|----------------------------------------------------------------------------------------------------|---------------------------------------------------------------------------|----------------------------------------------------------------------------------|-----------------------------------------------------------------------------------|---------------------------------------------------------------------------|
| En esta sección se realiza el reporte d                                                                                      | le medicamentos recibidos y entregado                                     | s desde la farmacia de la Unidad de Sa                                           | lud durante <b>el mes anterior</b> .                                              | 1.                                                                        |
| La información está organizada en ur                                                                                         | na tabla con cuatro columnas:                                             |                                                                                  |                                                                                   |                                                                           |
| 1) Lote del medicamento correspond                                                                                           | liente.                                                                   |                                                                                  |                                                                                   |                                                                           |
| 2) Fecha de caducidad del medicam                                                                                            | ento en el lote.                                                          |                                                                                  |                                                                                   |                                                                           |
| 3) Dosis recibidas del medicamento                                                                                           | durante el mes anterior.                                                  |                                                                                  |                                                                                   |                                                                           |
| 4) Dosis distribuidas del medicamen                                                                                          | ito durante <b>el mes anterior</b> .                                      |                                                                                  |                                                                                   |                                                                           |
| Notas:                                                                                                    |                                                                           |                                                                                  |                                                                                   |                                                                           |
| 1. Para proveer la información, us                                                                                           | e los registros de su farmacia e <b>introd</b> i                          | uzca todos los medicamentos en exis                                              | tencia en ésta.                                                                   |                                                                           |
| <ol> <li>Si existe más de un lote del n<br/>mismo medicamento, repres</li> </ol>                                             | nismo medicamento en su farmacia,<br>entado como una nueva fila en la tat | registre todos los lotes disponibles.<br>Ila, localice y presione el primer sími | Para agregar un <b>nuevo lote del</b><br><b>bolo '+'</b> . Haga esto tantas veces | 010.000.4241.00 Dexametasona. Solución inyectable. 8 mg. Envase con       |
| como necesite para introducir t                                                                                              | odos los lotes del mismo medicamento                                      | . Ejemplo: Si se recibieron 3 lotes de p                                         | aracetamol 500 mg durante <b>el</b>                                               |                                                                           |
| mes anterior, deberá presiona<br>2. Para lotroducir un puero med                                                             | ar dos veces el símbolo '+' para tener ur                                 | na tabla de tres filas.                                                          | oral antonior (2)                                                                 | 010.000.2161.00 Dextrometorfano. Jarabe. 200 mg/100 ml. Envase con 1      |
| <ol> <li>4. Una vez finalizada la captura de<br/>de materiales de curación</li> </ol>                                        | e todos los medicamentos disponibles                                      | en su farmacia, <b>presione "Siguiente"</b> [                                    | para continuar con el módulo                                                      | 010.000.2431.00 Dextrometorfano. Jarabe. 300 mg/100 ml. Envase con (      |
|                                                                                                    |                                                                           |                                                                                  |                                                                                   | 010.000.3417.00 Diclofenaco. Cápsula o gragea de liberación prolongac     |
| <ol> <li>2.1. Introduzca el nombre o código de<br/>Use el autocompletado para localizar más fácili</li> </ol>                | el medicamento<br>nente el medicamento.                                   |                                                                                  |                                                                                   |                                                                           |
|                                                                                                    |                                                                           |                                                                                  | •.                                                                                | 010.000.5501.00 Diciofenaco. Solucion inyectable. 75 mg. Envase con 2     |
| 211 Lote                                                                                                    | 212 Fecha de caducidad                                                    | 2.1.3 Dosis recibidas                                                            | 214 Dosis distribuidas                                                            | 010.000.1926.00 Dicloxacilina. Cápsula o comprimido. 500 mg. Envase c     |
| Anote todos los lotes disponibles del<br>medicamento seleccionado en su farmacia.<br>Para agregar un nuevo lote, presione el |                                                                           | Anote la cantidad de dosis que recibió del<br>medicamento.                       | Anote la cantidad de dosis que entregó del<br>médicamento.                        | 010.000.1927.00 Dicloxacilina. Suspensión oral. 250 mg en 5 ml. Envase    |
| primer simbolo "+" debajo de las columnas<br>de esta tabla.                                                                  |                                                                           |                                                                                  |                                                                                   |                                                                           |
| *                                                                                                    | *                                                                         | Si no recibió medicamentos en el lote *                                          | Si no distribuyó medicamentos en el lote 🏾 🖈                                      | 010.000.0406.00 Difennidramina. Solucion inyectable. 100 mg. Envase c     |
|                                                                                                    | yyyy-mm-dd 🖸                                                              | reportado, anote cero (0)                                                        | reportado, anote cero (0)                                                         | 010.000.0405.00 Difenhidramina. Jarabe. 250 mg. Envase con 60 ml          |
|                                                                                                    |                                                                           |                                                                                  |                                                                                   | 010.000.3112.00 Difenidol. Solución inyectable. 40 mg. Envase con 2 am    |
|                                                                                                    |                                                                           | +                                                                                |                                                                                   |                                                                           |
|                                                                                                    |                                                                           |                                                                                  |                                                                                   | 010.000.5111.00 Diferidol. Tableta. 25 mg. Envase con 50                  |
|                                                                                                    |                                                                           |                                                                                  |                                                                                   | 010.000.0502.00 Digoxina. Tableta. 0.25 mg. Envase con 30                 |
|                                                                                                    |                                                                           |                                                                                  |                                                                                   | 010.000.1940.00 Doxiciclina. Cápsula o tableta. 100 mg. Envase con 10     |
|                                                                                                    |                                                                           |                                                                                  |                                                                                   | 010.000.1941.00 Doxiciclina. Cápsula o tableta. 50 mg. Envase con 28      |
|                                                                                                    | 2027 Cédule de Castiée de C                                               |                                                                                  | -740                                                                              |                                                                           |
|                                                                                                    | 2024 Cedula de Gestion de Si                                              | aiud Poblacional IMSS-BIENES                                                     | STAR                                                                              | 010.000.3622.00 Electrolitos orales (glucosa, cloruro de potasio, clorurc |

Ilustración 7. Medicamentos en Existencia.

Recuerde que para capturar más de un medicamento debe dar clic en el signo de "+", en el apartado de color blanco. Una vez que registre el medicamento, dé clic en la casilla "+", y el medicamento quedará registrado en la base de datos. No obstante, no podrá visualizarlo, por lo que se recomienda llevar una lista anexa de todos los medicamentos que se quieren capturar.

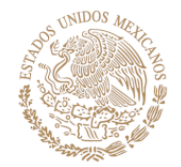

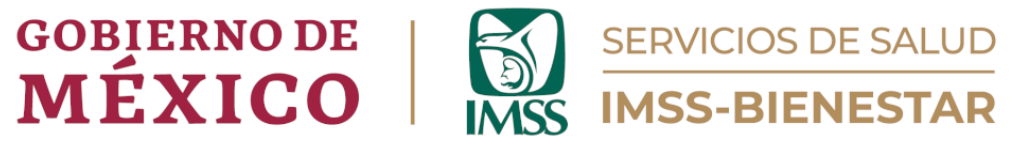

# Módulo 3. Materiales de curación en existencia en la Unidad de Salud.

En este apartado se realiza el reporte de materiales de curación en existencia de la Unidad de salud durante el mes anterior.

Para cada material de curación elegido deberá capturar el lote, la fecha de caducidad, así como las dosis recibidas y dosis distribuidas (Ilustración 8).

#### 3.1. Introduzca el nombre o código del medicamento

Al momento de dar clic sobre la casilla, se desplegará una lista de material de curación, deberá capturar uno por uno todos los materiales de curación con los que cuenta en su Unidad de Salud al momento de realizar el registro. Estos materiales de curación son el cuadro básico existentes para las Unidades de Primer Nivel de Atención (Ilustración 8 y 9). Cuando se capturen varios materiales de curación no aparecerán todos desplegados, se harán uno por uno. Al momento de capturar la información del material aparecerá un número en la parte superior derecha junto al recuadro color gris (Ilustración 7), ese número indica qué número de material está capturando. Al término de la captura usted dará clic en el signo de "+" color blanco y la información se capturará (pero no la visualizará), sin embargo, el número de la parte superior derecha cambiará para indicar que capturará la información del siguiente material de curación.

#### 3.1.1. Lote

Capture todos los lotes disponibles del material de curación seleccionado en su Unidad de Salud. Si existiera un mismo material con varios lotes, capture ambos. Esto se hará dando clic en el signo de "+", en el apartado color beige (Ilustración 7).

#### 3.1.2. Fecha de caducidad

Capture la fecha de caducidad correspondiente al material capturado.

#### 3.1.3. Cantidad recibida

Anote la cantidad de materiales de curación recibida.

#### 3.1.4. Cantidad utilizada

Anote la cantidad de materiales de curación que utilizó en su Unidad de Salud al finalizar el mes o al momento de realizar la captura de datos.

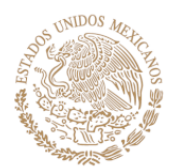

# GOBIERNO DE **MÉXICO**

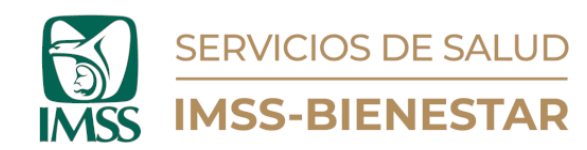

| 3.1. Introduzca el nombre o código de<br>Use el autocompletado para localizar más fácili<br>060.168.6595.00 Sonda. Para dre                                                                                         | el material de curación<br><sup>ente el material de curación.</sup><br>naje urinario. Látex. Tipo Nelaton.                     | . 10 fr. 1 pieza                                                                    |                                                                                                    |   |
|----------------------------------------------------------------------------------------------------|----------------------------------------------------------------------------------------------------|-------------------------------------------------------------------------------------|----------------------------------------------------------------------------------------------------|---|
| 3.1.1. Lote<br>Anote todos los lotes disponibles del material<br>de curación selectionado en su farmacia. Para<br>agregar un nuevo lote, presione el primer<br>simbolo "+" debajo de las columnas de esta<br>tabla. | 3.1.2. Fecha de caducidad<br>Deje el campo en blanco en caso de que el<br>material de curación no tenga fecha de<br>caducidad. | 3.1.3. Cantidad recibida<br>Anote la cantidad de material de curación<br>recibida.  | 3.1.4. Cantidad utilizada<br>Anote la cantidad de material de curación que<br>utilizó en su Unidad de Salud. |   |
| * 34571                                                                                                    | 2025-03-13                                                                                                    | Si no recibió materiales de curación en el lote*<br>reportado, anote cero (0)<br>10 | Si no se utilizaron materiales de curación en e <b>†</b><br>lote reportado, anote cero (0)<br>5              | 1 |
|                                                                                                    |                                                                                                    | +                                                                                   |                                                                                                    | _ |
|                                                                                                    | -                                                                                                    | +                                                                                   |                                                                                                    |   |
|                                                                                                    | 🖋 Guardar borrador                                                                                                    | ✓ Enviar                                                                            |                                                                                                    |   |

Ilustración 8. Materiales de Curación.

| En esta sección se realiza el reporte de materiales de curación recibidos y entregados desde la farmacia de la Unidad de Salud durante el mes<br>anterior.<br>La información está organizada en una tabla con cuatro columnas:<br>1) Lote del material de curación correspondiente.<br>2) Fecha de caducidad del material de curación en el lote.<br>3) Cantidad recibida del material de curación durante el mes anterior.<br>4) Cantidad distribuida del material de curación durante el mes anterior.<br><i>Notas:</i><br>1. Para proveer la información, use los registros de su farmacia e introduzca todos los materiales de curación en existencia en ésta.<br>2. Si existe más de un lote del mismo material de curación en su farmacia, registre todos los disponibles. Para agregar un nuevo lote del<br>mismo material de curación, representado como una nueva fila en la tabla, localice y presione el primer símbolo '+'. Haga esto tantas<br>veces como necesite para introducir todos los los tes del mismo material de curación. <i>Ejemplo: Si se recibieron 4 lotes de bolsas de papel grado<br/>médico durante el mes anterior, deberá presionar tres veces el símbolo '+' y repita las indicaciones del numeral anterior (2).</i><br>4. Una vez finalizada la captura de todos los materiales de curación disponibles en su farmacia, presione "Enviar" para subir la información<br>al servidor. Con este paso concluye el llenado del formulario_<br>3. 1. Introduzca el nombre o código del material de curación<br><i>Use el autocompletado para localizar más falomente el material de curación</i> .                                                                                                    |                                                                                                    |                                                                                                    |                                                                                                    |                                                                                                    |
|----------------------------------------------------------------------------------------------------|----------------------------------------------------------------------------------------------------|----------------------------------------------------------------------------------------------------|----------------------------------------------------------------------------------------------------|----------------------------------------------------------------------------------------------------|
| <ul> <li>La información està organizada en una tabla con cuatro columnas: <ol> <li>Lote del material de curación correspondiente.</li> </ol> </li> <li>Fecha de caducidad del material de curación durante el mes anterior.</li> <li>Cantidad recibida del material de curación durante el mes anterior.</li> <li>Cantidad distribuida del material de curación durante el mes anterior.</li> <li>Notas: <ol> <li>Para proveer la información, use los registros de su farmacia e introduzca todos los materiales de curación en existencia en ésta.</li> <li>Si existe más de un lote del mismo material de curación en su farmacia, registre todos los disponibles. Para agregar un nuevo lote del mismo material de curación, representado como una nueva fila en la tabla, localice y presione el primer símbolo '+'. Haga esto tantas veces como necesite para introducir todos los lotes del mismo material de curación, representado como una nueva fila en la tabla, localice y presione el primer símbolo '+'. Haga esto tantas veces como necesite para introducir todos los lotes del mismo material de curación. <i>Ejemplo: Si se recibieron 4 lotes de bolsas de papel grado médico durante el mes anterior, deberá presionar tres veces el símbolo '+' para obtener una tabla de cuatro filas.</i></li> <li>Para introducir un nuevo material de curación, presione el segundo símbolo '+' y repita las indicaciones del numeral anterior (2).</li> <li>Una vez finalizada la captura de todos los materiales de curación disponibles en su farmacia, presione "Enviar" para subir la información al servidor. Con este paso concluye el llenado del formulario_</li> </ol> </li> <li>31. Introduzca el nombre o código del material de curación Use el autocompletado para localizar más facimente el material de curación.</li></ul> | En esta sección se realiza el <b>reporte d</b><br>anterior.                                                                                                    | le materiales de curación recibidos y                                                                                                    | entregados desde la farmacia de la Un                                                                                                    | idad de Salud durante <b>el mes</b>                                                                                                    |
| <ol> <li>Lote del material de curación correspondiente.</li> <li>2) Fecha de caducidad del material de curación en el lote.</li> <li>3) Cantidad recibida del material de curación durante el mes anterior.</li> <li>4) Cantidad distribuida del material de curación durante el mes anterior.</li> <li>Notas:         <ol> <li>Para proveer la información, use los registros de su farmacia e introduzca todos los materiales de curación en existencia en ésta.</li> <li>Si existe más de un lote del mismo material de curación en su farmacia, registre todos los disponibles. Para agregar un nuevo lote del mismo material de curación, representado como una nueva fila en la tabla, localice y presione el primer símbolo '+'. Haga esto tantas veces como necesite para introducir todos los lotes del mismo material de curación, presione el símbolo '+' para obtener una tabla de cuator filas.</li> <li>Para introducir un nuevo material de curación, presione el segundo símbolo '+' y repita las indicaciones del numeral anterior (2).</li> <li>Una vez finalizada la captura de todos los materiales de curación disponibles en su farmacia, presione "Enviar" para subir la información al servidor. Con este paso concluye el llenado del formulario_</li> </ol> </li> <li>31. Introduzca el nombre o código del material de curación Use el autocompletado para localizar más facimente el material de curación.</li> </ol>                                                                                                    | La información está organizada en un                                                                                                    | a tabla con cuatro columnas:                                                                                                    |                                                                                                    |                                                                                                    |
| <ul> <li>2) recha de caducidad del material de curación durante el mes anterior.</li> <li>3) Cantidad recibida del material de curación durante el mes anterior.</li> <li>4) Cantidad distribuida del material de curación durante el mes anterior.</li> <li>Notas: <ol> <li>Para proveer la información, use los registros de su farmacia e introduzca todos los materiales de curación en existencia en ésta.</li> <li>Si existe más de un lote del mismo material de curación en su farmacia, registre todos los disponibles. Para agregar un nuevo lote del mismo material de curación, representado como una nueva fila en la tabla, localice y presione el primer símbolo '+'. Haga esto tantas veces como necesite para introducir todos los lotes del mismo material de curación. <i>Ejemplo: Si se recibieron 4 lotes de bolsas de papel grado médico durante el mes anterior, deberá presionar tres veces el símbolo '+' para obtener una tabla de cuator filas.</i></li> <li>Para introducir un nuevo material de curación, presione el segundo símbolo '+' y repita las indicaciones del numeral anterior (2).</li> <li>Una vez finalizada la captura de todos los materiales de curación disponibles en su farmacia, presione "Enviar" para subir la información al servidor. Con este paso concluye el llenado del formulario_</li> </ol> </li> <li>31. Introduzca el nombre o código del material de curación Use el autocompletado para localizar más facimente el material de curación.</li> </ul>                                                                                                    | 1) <b>Lote</b> del material de curación corre                                                                                                    | spondiente.                                                                                                    |                                                                                                    |                                                                                                    |
| <ul> <li>4) Cantidad distribuida del material de curación durante el mes anterior.</li> <li>Notas: <ol> <li>Para proveer la información, use los registros de su farmacia e introduzca todos los materiales de curación en existencia en ésta.</li> <li>Si existe más de un lote del mismo material de curación en su farmacia, registre todos los disponibles. Para agregar un nuevo lote del mismo material de curación, representado como una nueva fila en la tabla, localice y presione el primer símbolo '+'. Haga esto tantas veces como necesite para introducir todos los lotes del mismo material de curación, representado como una nueva fila en la tabla, localice y presione el primer símbolo '+'. Haga esto tantas veces como necesite para introducir todos los lotes del mismo material de curación. <i>Ejemplo: Si se recibieron 4 lotes de bolsas de papel grado médico durante el mes anterior, deberá presionar tres veces el símbolo '+' para obtener una tabla de cuatro filas.</i></li> <li>Para introducir un nuevo material de curación, presione el segundo símbolo '+' y repita las indicaciones del numeral anterior (2).</li> <li>Una vez finalizada la captura de todos los materiales de curación disponibles en su farmacia, presione "Enviar" para subir la información al servidor. Con este paso concluye el llenado del formulario_</li> </ol> </li> <li>31. Introduzca el nombre o código del material de curación Use el autocompletado para localizar más facimente el material de curación.</li> </ul>                                                                                                    | <ol> <li>Cantidad recibida del material de</li> <li>Cantidad recibida del material de</li> </ol>                                                                                                    | curación durante <b>el mes anterior</b> .                                                                                                    |                                                                                                    |                                                                                                    |
| <ul> <li>Notas:</li> <li>1. Para proveer la información, use los registros de su farmacia e introduzca todos los materiales de curación en existencia en ésta.</li> <li>2. Si existe más de un lote del mismo material de curación en su farmacia, registre todos los disponibles. Para agregar un nuevo lote del mismo material de curación, representado como una nueva fila en la tabla, localice y presione el primer símbolo '+'. Haga esto tantas veces como necesite para introducir todos los lotes del mismo material de curación. <i>Ejemplo: Si se recibieron 4 lotes de bolsas de papel grado médico durante el mes anterior, deberá presionar tres veces el símbolo '+' para obtener una tabla de cuato filas.</i></li> <li>3. Para introducir un nuevo material de curación, presione el segundo símbolo '+' y repita las indicaciones del numeral anterior (2).</li> <li>4. Una vez finalizada la captura de todos los materiales de curación disponibles en su farmacia, presione "Enviar" para subir la información al servidor. Con este paso concluye el llenado del formulario_</li> </ul>                                                                                                    | 4) <b>Cantidad distribuida</b> del material                                                                                                    | de curación durante <b>el mes anterior</b> .                                                                                                    |                                                                                                    |                                                                                                    |
| <ol> <li>Para proveer la información, use los registros de su farmacia e introduzca todos los materiales de curación en existencia en ésta.</li> <li>Si existe más de un lote del mismo material de curación en su farmacia, registre todos los disponibles. Para agregar un nuevo lote del mismo material de curación, representado como una nueva fila en la tabla, localice y presione el primer símbolo '+'. Haga esto tantas veces como necesite para introducir todos los lotes del mismo material de curación. <i>Ejemplo: Si se recibieron 4 lotes de bolsas de papel grado médico durante el mes anterior, deberá presionar tres veces el símbolo '+' para obtener una tabla de cuatro filas.</i></li> <li>Para introducir un nuevo material de curación, presione el segundo símbolo '+' y repita las indicaciones del numeral anterior (2).</li> <li>Una vez finalizada la captura de todos los materiales de curación disponibles en su farmacia, presione "Enviar" para subir la información al servidor. Con este paso concluye el lienado del formulario_</li> </ol>                                                                                                    | Notas:                                                                                                    |                                                                                                    |                                                                                                    |                                                                                                    |
|                                                                                                    | <ol><li>2. Si existe más de un lote del m</li></ol>                                                                                                    | ismo material de curación en su far                                                                                                    | macia, registre todos los disponibles.                                                                                                    | . Para agregar un <b>nuevo lote del</b>                                                                                                    |
|                                                                                                    | mismo material de curación,<br>veces como necesite para intro<br>médico durante el mes anterio<br>3. Para introducir un nuevo mate<br>4. Una vez finalizada la captura de<br>al servidor. Con este paso con<br>3.1. Introduzca el nombre o código de<br>Use el autocompletado para localizar más fácin<br>060.345.1394.00 Equipo para ver                                                                                                    | representado como una nueva fila e<br>ducir todos los lotes del mismo materi-<br>or, deberá presionar tres veces el símb<br>rial de curación, presione el segund<br>todos los materiales de curación disp<br>duye el llenado del formulario_<br>el material de curación.<br>nente el material de curación.<br>noclisis. Pediátrico. Aguja: 25 g. Est                                                                                                    | n la tabla, localice y presione el prim<br>al de curación. <i>Ejemplo: Si se recibieron</i><br><i>olo '+' para obtener una tabla de cuatro</i><br><b>o símbolo '+'</b> y repita las indicaciones d<br>onibles en su farmacia, <b>presione "Envi</b><br>téril y desechable. 1 pieza                                                                                                    | er símbolo '+'. Haga esto tantas<br>14 lotes de bolsas de papel grado<br>filas.<br>lel numeral anterior (2).<br>ar" para subir la información                                                                                                    |
| 3.1.1. Lote       3.1.2. Fecha de caducidad       3.1.3. Cantidad recibida       3.1.4. Cantidad utilizada         Anote todos los lotes disponibles del material de curación seleccionado en su farmacia. Para agregar un nuevo lote, presione el primer simbolo ** debajo de las columnas de esta tabla.       Deje el campo en blanco en caso de que el material de curación no tenga fecha de caducidad.       3.1.3. Cantidad recibida       Anote la cantidad de material de curación que utilizada en aterial de curación que utilizada de salud.                                                                                                    | mismo material de curación,<br>veces como necesite para intro<br>médico durante el mes anterio<br>3. Para introducir un nuevo mate<br>4. Una vez finalizada la captura de<br>al servidor. Con este paso cono<br>3.1. Introduzca el nombre o código de<br>Use el autocompletado para localizar más fácilo<br>060.345.1394.00 Equipo para ver<br>3.1.1. Lote<br>Anote todos los lotes disponibles del material<br>de curación selecionado en su farmacia. Para<br>agregar un nuevo lote, presione el primer<br>simbolo "+" debajo de las columnas de esta<br>tabla. | representado como una nueva fila e<br>ducir todos los lotes del mismo materi,<br>r, deberá presionar tres veces el simb<br>rial de curación, presione el segund<br>todos los materiales de curación disp<br>duye el llenado del formulario_<br>ente el material de curación<br>nente el material de curación.<br>noclisis. Pediátrico. Aguja: 25 g. Est<br><b>3.1.2. Fecha de caducidad</b><br>Deje el campo en blanco en caso de que el<br>material de curación no tenga fecha de<br>caducidad. | n la tabla, localice y presione el prim<br>al de curación. <i>Ejemplo: Si se recibieron</i><br><i>olo '+' para obtener una tabla de cuatro</i><br><b>o símbolo '+'</b> y repita las indicaciones d<br>ionibles en su farmacia, <b>presione "Envi</b><br>tériil y desechable. 1 pieza<br><b>3.1.3. Cantidad recibida</b><br><i>Anote la cantidad de material de curación</i><br><i>recibida.</i> | er símbolo '+'. Haga esto tantas<br>4 lotes de bolsas de papel grado<br>o filas.<br>lel numeral anterior (2).<br>ar" para subir la información<br>3.1.4. Cantidad utilizada<br>Anote la cantidad de material de curación qui<br>utilizó en su Unidad de Salud. |

Ilustración 9. Materiales de Curación en existencia.

Para dudas o comentarios, diríjase al siguiente correo: <u>gestionsp@imssbienestar.gob.mx</u>